#### Bitte melden Sie sich zuerst als Master an.

Klicken Sie anschließend auf den Reiter "Einstellungen" und dann auf "EBICS-BPD-Verwaltung".

|   | il ₹                |                          |                               |                                  |                 |                     |                |                                             | Profi cash          |
|---|---------------------|--------------------------|-------------------------------|----------------------------------|-----------------|---------------------|----------------|---------------------------------------------|---------------------|
|   | <b>I</b> -          | Kontoinforn              | nationen Zahlun               | gsverkehr Auslands               | zahlungsverkehr | Datentransfer       | Services       | Einstellungen                               |                     |
|   | -                   |                          | $\oplus$                      | Ê                                |                 |                     | -              | 5                                           |                     |
| ١ | HBCI-<br>/erwaltung | EBICS-BPD-<br>Verwaltung | EBICS-<br>Schlüsselverwaltung | Auftraggeberkonten<br>bearbeiten | Massenlöschung  | Massenänderung<br>* | Internetzugang | g Auf Standardeinstellungen<br>zurücksetzen | Zuordnungskriterien |
|   |                     | Bankzuga                 | änge                          | Auftraggeberkonten               | Massendate      | enverwaltung        |                | Sonstiges                                   |                     |

Nun öffnet sich das Fenster zur Bearbeitung.

| Dashboard × EBICS-B   | PD-Verwaltung | ×                   |  |                 |                     |                           |
|-----------------------|---------------|---------------------|--|-----------------|---------------------|---------------------------|
| BPD-K <u>ü</u> rzel   |               |                     |  |                 |                     |                           |
|                       |               |                     |  |                 |                     | BPD Kurzel <u>a</u> ndern |
|                       |               |                     |  |                 |                     |                           |
| Bankparameterdaten    | Teilnehmer    | Einreichungsfristen |  |                 |                     |                           |
|                       |               |                     |  |                 |                     |                           |
| Bankparameterd        | aten          |                     |  |                 |                     |                           |
| <u>K</u> unden - ID   |               |                     |  |                 |                     |                           |
| EBICS Hostname        |               |                     |  |                 |                     |                           |
| BLZ                   |               | 0                   |  |                 |                     |                           |
| EBICS <u>A</u> dresse |               |                     |  |                 |                     |                           |
| EBICS Version         |               | 2.5                 |  |                 |                     | ~                         |
| ✓ ohne verteilte      | EU            |                     |  |                 |                     |                           |
|                       |               |                     |  |                 |                     |                           |
|                       |               |                     |  |                 |                     |                           |
|                       |               |                     |  | <u>L</u> öschen | L <u>e</u> eren/Neu | <u>S</u> peichern         |

Als BPD-Kürzel können Sie einen beliebigen Namen eingeben (z.B. Spreewaldbank).

Im **Register "Bankparameterdaten"** tragen Sie bitte die Daten ein, die Sie von Ihrer Bank ausgehändigt bekommen haben. Auf dem Datenblatt sollten Sie die Kunden-ID und den EBICS-Hostnamen (auch EBICS-Host-ID) finden. Achten Sie bei der Eingabe bitte auf die Groß-und Kleinschreibung. Sobald der EBICS-Hostname richtig eingegeben wurde, erscheint die EBICS-Adresse automatisch. Ansonsten finden Sie diese ebenfalls auf dem Datenblatt von Ihrer Bank.

Bei der BLZ geben Sie noch die Bankleitzahl Ihrer Bank ein, z.B. 18092684 für die Spreewaldbank eG.

Anschließend können Sie die Eingaben speichern.

Volksbanken Raiffeisenbanken

Im **Register "Teilnehmer"** haben Sie nun die Möglichkeit die bereits angelegten Anwender zuzuordnen, für die eine EBICS-Vereinbarung besteht.

| Dashboard × EBICS-BPD-Verwalt                        | ung ×                  |                                  |                           |
|------------------------------------------------------|------------------------|----------------------------------|---------------------------|
| BPD-K <u>ü</u> rzel                                  | EBICS                  |                                  | BPD Kürzel <u>ä</u> ndern |
| Bankparameterdaten Teilnehm<br>Anwenderinformationen | er Einreichungsfristen |                                  |                           |
| Anwender Teilne                                      | ehmer-ID EU Version    | Anwer<br>Cindy<br>master<br>Test | r                         |
|                                                      |                        | ▲                                | ~                         |

Suchen Sie dafür den entsprechenden Anwender in der Anwenderübersicht aus (lila markiert) und ordnen Sie diesen mit Hilfe des Pfeilbuttons auf die linke Seite.

Anschließend wählen Sie bitte den soeben zugeordneten Anwender **auf der linken Seite** aus. Erst dann ist die Eingabe der Teilnehmerdaten möglich.

| Bankpa | arameterdaten | Teilnehmer | Einreichu | ungsfristen |         |              |       |          |        |
|--------|---------------|------------|-----------|-------------|---------|--------------|-------|----------|--------|
|        |               |            |           |             |         |              |       |          |        |
| Ar     | nwenderinform | ationen    |           |             |         |              |       |          |        |
|        |               |            | 10        |             |         |              |       |          |        |
|        | Anwender      | leilnehme  | er-ID EU  | ļ           | Version | <u></u>      | -     | Anwender | ~      |
|        | Cindy         |            | E         |             |         | - 1          | <br>- | Test     |        |
|        |               |            |           |             |         |              | <br>- | Test.    |        |
|        |               |            |           |             |         |              |       |          |        |
|        |               |            |           |             |         |              |       |          |        |
|        |               |            |           |             |         | $\checkmark$ |       |          | $\lor$ |

SPREEWALDBANK eG

Volksbanken Raiffeisenbanken

| nkparameterdaten Tei       | Inehmer  | Einreic | hungsfristen  |         |        |    |          |              |
|----------------------------|----------|---------|---------------|---------|--------|----|----------|--------------|
| Anwenderinformation        | nen      |         |               |         |        |    |          |              |
| Anwender                   | Teilnehm | er-ID   | EU            | Version |        |    | Anwender |              |
| Cindy                      |          |         | E             | Tersion | ^      |    | master   | ^            |
|                            |          |         |               |         |        | •• | Test     |              |
|                            |          |         |               |         |        | 44 |          |              |
|                            |          |         |               |         |        |    |          |              |
|                            |          |         |               |         | $\sim$ |    |          | $\sim$       |
|                            |          |         |               |         |        |    |          |              |
|                            |          |         |               |         |        |    |          |              |
| Teilnehmerdaten            |          |         |               |         |        |    |          |              |
| Teilnehmer (User           | ID       |         |               |         |        |    |          |              |
| Teimenmer -/ Oser -        |          |         |               |         |        |    |          |              |
| EU- <u>V</u> ollmacht      |          | E       |               |         |        |    |          | $\checkmark$ |
| Sicharbaitemadium          |          | Sich    | nerheitsdatei |         |        |    |          | $\sim$       |
| sicher <u>n</u> eitsmedium |          |         |               |         |        |    |          |              |
| Sicher <u>n</u> eitsmedium |          |         |               |         |        |    |          |              |
| Sicher <u>n</u> eitsmedium |          |         |               |         |        |    |          |              |
| Sicher <u>n</u> eitsmedium |          |         |               |         |        |    |          | Ändern       |

Ihre Teilnehmer-/User-ID finden Sie auf dem Zettel "Bankparameterdaten", den Sie von der Bank zur EBICS-Initialisierung bekommen haben. Achten Sie auch hier auf die Groß- und Kleinschreibung.

Nun können Sie unten rechts auf "Ändern" klicken und die Teilnehmer-ID erscheint in der Anwenderinformation bei dem ausgewählten Teilnehmer.

| Anwe | enderinformati | onen          |    |         |        |   |          |        |
|------|----------------|---------------|----|---------|--------|---|----------|--------|
|      |                |               | 1  |         |        | Г |          |        |
|      | Anwender       | Teilnehmer-ID | EU | Version |        |   | Anwender |        |
|      | Cindy          | Н             | E  |         | $\sim$ |   | master   | ^      |
|      |                |               |    |         |        |   | Test     |        |
|      |                |               |    |         |        |   |          |        |
|      |                |               |    |         |        |   |          |        |
|      |                |               |    |         |        |   |          |        |
|      |                |               |    |         | ~      |   |          | $\sim$ |

#### Bitte melden Sie sich nun als Anwender an.

Klicken Sie auf den Reiter "Einstellungen" und dann auf "EBICS-Schlüsselverwaltung".

| il ₹                |                          |                               |                                  |                  |                     |              |                            |                         | Profi cash          |
|---------------------|--------------------------|-------------------------------|----------------------------------|------------------|---------------------|--------------|----------------------------|-------------------------|---------------------|
| -                   | Kontoinfor               | mationen Zahlui               | gsverkehr Ausland                | szahlungsverkehr | Datentransfer       | Services     | Einstellungen              |                         |                     |
| -                   |                          | $\oplus$                      |                                  |                  |                     | -            | Ľ                          | า                       |                     |
| HBCI-<br>Verwaltung | EBICS-BPD-<br>Verwaltung | EBICS-<br>Schlüsselverwaltung | Auftraggeberkonten<br>bearbeiten | Massenlöschung   | Massenänderung<br>• | Internetzuga | ang Auf Standard<br>zurück | einstellungen<br>setzen | Zuordnungskriterien |
|                     | Bankzug                  | änge                          | Auftraggeberkonten               | Massendate       | enverwaltung        |              |                            | Sonstiges               |                     |

Nun öffnet sich das Fenster für die abschließende Bearbeitung.

| BPD-Kürzel                         | FRICS               |                                              |
|------------------------------------|---------------------|----------------------------------------------|
|                                    | Lbico               |                                              |
| Teilnehmer- / User-ID              | н                   | (EBICS 2                                     |
| Sicherheitsdatei-P <u>a</u> sswort |                     |                                              |
| Sicherheitsmedium                  | Sicherheitsdatei    |                                              |
| Verzeichnis Sicherheitsdateien     | J:\DOCUMENTS'       | LEBICS .                                     |
| EBICS-Verwaltung                   |                     |                                              |
| EBICS-Zugang <u>i</u> nit          | ialisieren          | Schlüssel <u>ä</u> ndern                     |
| Passwort ä <u>n</u> d              | lern                | EBICS-Zugang sperren                         |
| Sicherheitsdatei neu               | u <u>e</u> rstellen | vorhandene Sicherheitsdatei <u>z</u> uordnen |
| Kartenleserkonfiguration           |                     |                                              |
| Тур                                | ⊖ PC/SC             | CT-API                                       |
| Aktiver Kartenleser                | CYBERJACK-U         | SB32                                         |

Wählen Sie ein Verzeichnis für Ihre Sicherheitsdatei aus. Dieses sollte aus Sicherheitsgründen ein externes Speichermedium sein, z.B. ein USB-Stick.

Verzeichnis Sicherheitsdateien

J:\DOCUMENTS\EBICS

...

Klicken Sie anschließend auf "Sicherheitsdatei neu erstellen".

| EBICS-Verwaltung                       |                                              |
|----------------------------------------|----------------------------------------------|
| EBICS-Zugang initialisieren            | Schlüssel <u>ä</u> ndern                     |
| Passwort ä <u>n</u> dern               | EBICS-Zugang sperren                         |
| Sicherheitsdatei neu <u>e</u> rstellen | vorhandene Sicherheitsdatei <u>z</u> uordnen |

Nun erhalten Sie einen Hinweis zur Passwortvergabe. Vergeben Sie sich ein neues Passwort und wiederholen Sie es zur Überprüfung.

Danach erhalten Sie einen weiteren Hinweis mit "Sicherheitsmedium schreiben zu BPD-Kürzel "……" erfolgreich!". Klicken Sie auf "OK", um weiter arbeiten zu können.

Jetzt können Sie Ihren EBICS-Zugang initialisieren. Klicken Sie dafür auf den entsprechenden Button.

| EBICS-Verwaltung                       |                                              |
|----------------------------------------|----------------------------------------------|
| EBICS-Zugang initialisieren            | Schlüssel <u>ä</u> ndern                     |
| Passwort ä <u>n</u> dern               | EBICS-Zugang sperren                         |
| Sicherheitsdatei neu <u>e</u> rstellen | vorhandene Sicherheitsdatei <u>z</u> uordnen |

Zur Bestätigung werden Sie aufgefordert, Ihr Passwort einzugeben. Bei richtiger Eingabe erhalten Sie die Information, dass die Initialisierung erfolgreich war. Klicken Sie auch hier auf "OK".

#### Anschließend erscheinen 3 INI-Briefe.

EBICS-Schlüsselverwaltung × EBICS-Initialisierungsbrief für INI × EBICS-Initialisierungsbrief für HIA (Authentifizierung) × EBICS-Initialisierungsbrief für HIA (Verschlüsselung) ×

Sie müssen jeden einzeln anklicken, sodass die "Dokumentbezeichnung" (wie oben) blau markiert ist und diese dann einzeln drucken.

Wenn Sie einen Brief angeklickt haben, erscheint oben links in der Menüleiste das Drucksymbol.

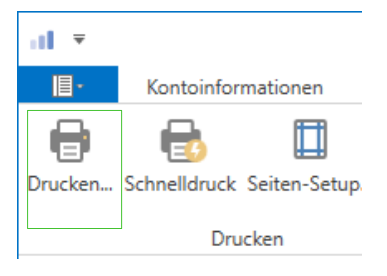

Unterschreiben Sie bitte die 3 INI-Briefe und versenden diese im Original zu Ihrer Bank, von der Sie den EBICS-Zugang bekommen haben.

Erst nachdem die Bank Sie freigeschalten hat, können Sie mit Ihrem EBICS-Zugang arbeiten.

Bevor Sie jedoch starten können, ist es wichtig eine Zuordnung zu den Konten vorzunehmen.

Klicken Sie dazu bitte in der Menüleiste auf "Einstellungen" und dann auf "Auftraggeberkonten bearbeiten".

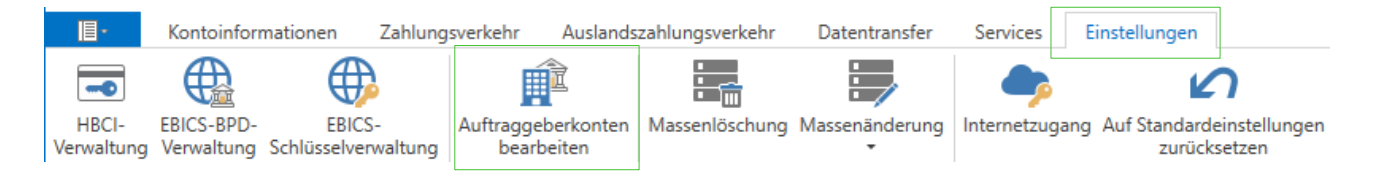

Nun erscheint eine Liste der Konten, die Ihnen in Profi cash zugeordnet sind.

Wählen Sie z.B. ein Konto der Spreewaldbank eG aus und klicken es doppelt an. Es öffnet sich anschließend das Fenster "Auftraggeberkonto".

Scrollen Sie bitte in dem Fenster "Auftraggeberkonto" ganz nach unten bis sie den Punkt "Verwendung" finden. Klicken Sie in der Zeile "BPD-ID/EBICS" auf den Pfeil, um Ihr HBCI-Kürzel auszusuchen und "Speichern" sie die Eingabe anschließend.

| <ul> <li>Verwendungen</li> </ul> |             |           | *      |
|----------------------------------|-------------|-----------|--------|
| HBCI-ID/FinTS                    | kein        |           | $\sim$ |
| BPD-ID/EBICS                     | EBICS       |           | ~      |
| Bundesbank-Meldenummer           |             |           | ~      |
|                                  |             |           |        |
| Konto ändern Saldo auf           | 0,00 setzen | Speichern | Beende |

Nun können Sie Ihre Umsätze abrufen und Zahlungen tätigen.

Bei Fragen erreichen Sie unser KundenServiceCenter von Montag – Donnerstag von 8.00 – 19.00 Uhr und Freitag von 8.00 – 17.00 Uhr telefonisch unter der 03546/231-0.